## Визуализация работы двух контроллеров Berghof на одной WEB странице

В данной статье будет рассмотрен один из вариантов работы с Webвизуализациями нескольких контроллеров. Как правило, визуализация каждого контроллера работает независимо и открывается в отдельной вкладке Webбраузера (см. пример на рис. 1).

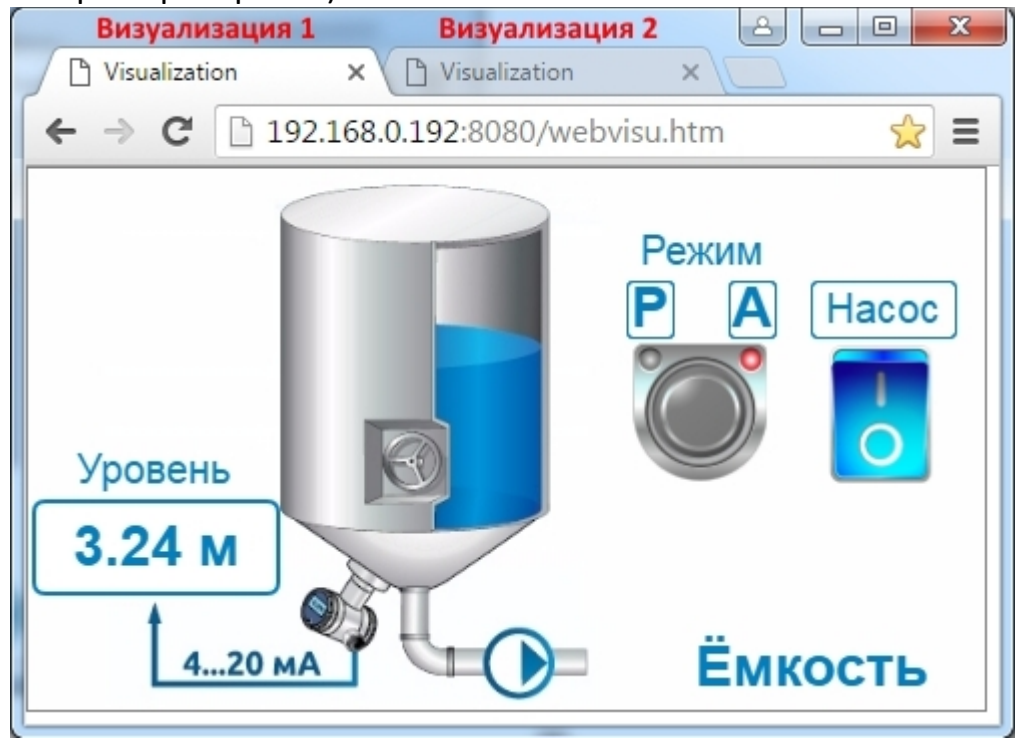

Рисунок 1 — Две визуализации на отдельных вкладках

Это удобно для большинства применений. Но иногда возникает задача объединить эти визуализации в рамках одной вкладки браузера. Примером такого применения может служить работа в браузере в полноэкранном режиме. Переключать вкладки в данном режиме не удобно, особенно если монитор сенсорный.

Данная задача решается достаточно просто. Для этого необходимо создать html-файлы для каждой визуализации, в которых настроить переключение визуализаций с помощью экранных кнопок.

Рассмотрим решение подробнее. В данном примере имеем два контроллера **Berghof ECC2100** с IP-адресами 192.168.0.191 и 192.168.0.192. На каждом из ПЛК нарисована своя визуализация.

**Задача:** отобразить обе визуализации в рамках одной вкладки браузера и иметь возможность переключаться между ними, а также видеть обе визуализации одновременно.

В первую очередь необходимо создать визуализацию на каждом

контроллере в среде программирования **CODESYS**, выполнив следующую последовательность действий:

1. Создаем новый проект **CODESYS** для выбранной модели контроллера.

2. Щелкнув правой кнопкой мыши на **Application**, добавляем визуализацию (см. рис. 2).

| Файл Правка Вид Проект Ком                        | пиляци   | ия Онлайн                              | Отладка       | Инстр | умен       | гы Окно   | Справка        |                 |
|---------------------------------------------------|----------|----------------------------------------|---------------|-------|------------|-----------|----------------|-----------------|
| 🎦 🖆 📕 🕘 🗠 🖓 🐴 🛙                                   | 2 X      | 144 😘                                  | 🛱   🏪 🗸       | б I   | **         | oş oğ     | ▶ <b>•</b>  Ç≣ | 역표 <b>소</b> 표 수 |
|                                                   |          |                                        |               |       |            |           |                |                 |
| Устройства                                        |          | <b>→</b> ∓ <b>×</b>                    |               |       |            |           |                |                 |
| 😑 📄 Без имени 10                                  |          |                                        |               |       |            |           |                |                 |
| · I Device (Berghof MX6 Control)<br>· I Plc Logic |          |                                        |               |       |            |           |                |                 |
| Application                                       | u        |                                        |               |       |            |           |                |                 |
| 🎁 Менеджер библи                                  | <i>ж</i> | Вырезать                               |               |       |            |           |                |                 |
| PLC_PRG (PRG)                                     |          | Копировать                             | ,             |       |            |           |                |                 |
| 🗏 🧱 Конфигурация за                               | Ē.       | Вставить                               |               |       |            |           |                |                 |
| MainTask                                          | $\times$ | Удалить                                |               |       |            |           |                |                 |
| PLC_PRG                                           | æ        | Свойства                               |               |       |            |           |                |                 |
|                                                   | ****     | Добавить о                             | бъект         | ×.    | **         | DUT       |                |                 |
|                                                   |          | Добавить папку<br>Редактировать объект |               |       | T          | Persisten | t-переменны    | e               |
|                                                   | ß        |                                        |               |       | ₽          | POU       |                |                 |
|                                                   |          | Редактиров                             | ать объект в. |       | ≞          | POU для   | неявных про    | верок           |
|                                                   | СŞ       | Логин                                  |               |       | 2          | Trend red | cording manag  | jer             |
|                                                   |          |                                        |               |       | 5          | Unit conv | ersion         |                 |
|                                                   |          |                                        |               |       | <b>B</b> ) | Визуализ  | зация          |                 |
| Рисунок 2 — Добавляем визуализацию в проект       |          |                                        |               |       |            |           |                |                 |

3. Настраиваем фиксированный размер визуализации (в данном примере

| 480х272 пикс.).     |                                                                                             |                   |  |  |  |  |
|---------------------|---------------------------------------------------------------------------------------------|-------------------|--|--|--|--|
| PLC_PRG             | Подгонка размера                                                                            |                   |  |  |  |  |
| VISU_TASK           | <ul> <li>Подгонка размера в онлайн</li> <li>Использовать заданный размер клиента</li> </ul> |                   |  |  |  |  |
| Таргет-визуализация | Ширина клиента:                                                                             | 480               |  |  |  |  |
| 🥵 Web-визуализация  | Высота клиента:                                                                             | 272               |  |  |  |  |
| Visualization       | 0                                                                                           |                   |  |  |  |  |
|                     | Опции представления                                                                         |                   |  |  |  |  |
|                     | Сглаживание                                                                                 |                   |  |  |  |  |
|                     | Ввод текста по умолчанию                                                                    |                   |  |  |  |  |
|                     | Ввод с:                                                                                     | Сенсорный экран 🔻 |  |  |  |  |
| 1                   |                                                                                             |                   |  |  |  |  |

Рисунок 3 — Задаем размер визуализации

палитру элементов CODESYS, необходимую 4. Используя рисуем визуализацию (см. рис. 4). Более подробная информация о создании визуализации Руководстве доступна в по эксплуатации контроллеры Berghof на (http://kipservis.ru/berghof/plc EC2100.htm).

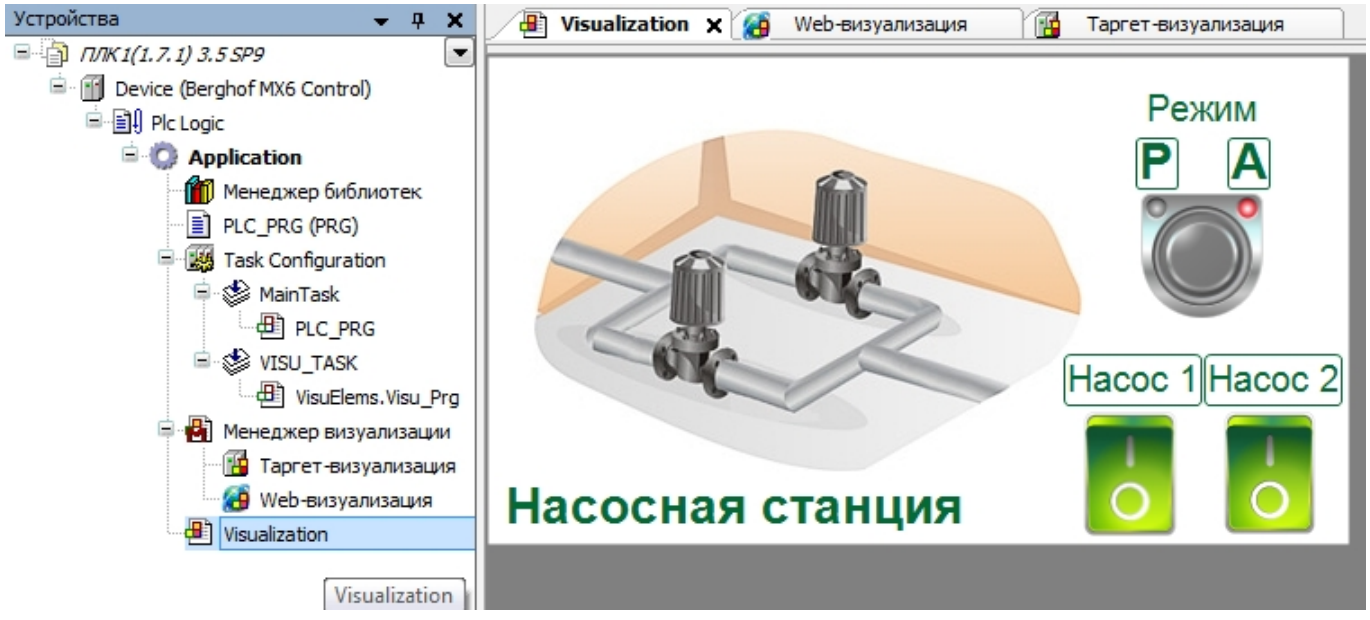

Рисунок 4 — Визуализация в CODESYS

5. Записываем проекты в контроллеры.

Никаких дополнительных действий при программировании контроллера для решения данной задачи не требуется. Фиксированный размер визуализации задается для того, чтобы при настройке отображения двух визуализаций на одном экране задать корректные границы для каждой из них.

Следующим этапом необходимо создать три html-файла, по одному для каждого режима (отображение визуализации 1, визуализации 2, обе визуализации вместе). Создать файлы можно в любом текстовом редакторе, а потом сохранить в формате \*.htm. В данном примере файлы имеют следующие имена: *example1.htm, example2.htm, example1\_2.htm.* 

Рассмотрим файл example1.htm (см. рис. 5).

```
<!DOCTYPE html>
<html lang="ru">
<head>
    <meta charset="utf-8">
    <meta http-equiv="X-UA-Compatible" content="IE=edge">
    <meta name="viewport" content="width=device-width, initial-scale=1">
    <title>Визуализация 1</title>
    <link rel="stylesheet" href="bootstrap.min.css">
</head>
<body>
<center>
    <br>
    <div class="row">
         <div class="col-md-12">
              <iframe src="http://192.168.0.191:8080/webvisu.htm"
              width="500" height="300" frameborder="no" scrolling="no"
              hspace="0" vspace="0"></iframe></iframe></iframe>
         </div>
    </div>
    <br>
    <div class="row">
         <div class="col-md-12">
              <div class="btn-group" role="group" aria-label="...">
                   <a href="#" type="button" class="btn btn-success btn-
                   lg">Визуализация 1</a>
                   <a href="example2.htm" type="button" class="btn btn-
                   default btn-lg">Визуализация 2</a>
                   <a href="example1 2.htm" type="button" class="btn btn-
                   default btn-lg">Визуализация 1+2</a>
              </div>
         </div>
    </div>
</center>
</body>
</html>
```

## Рисунок 5 — Листинг файла example1.htm

Этот файл создает в окне браузера фрейм (ограниченная самостоятельная область экрана, размером в данном случае 500х300 пикс.), в котором открывается визуализация контроллера с IP-адресом 192.168.0.191:

Под фреймом размещены 3 кнопки переключения между html-файлами:

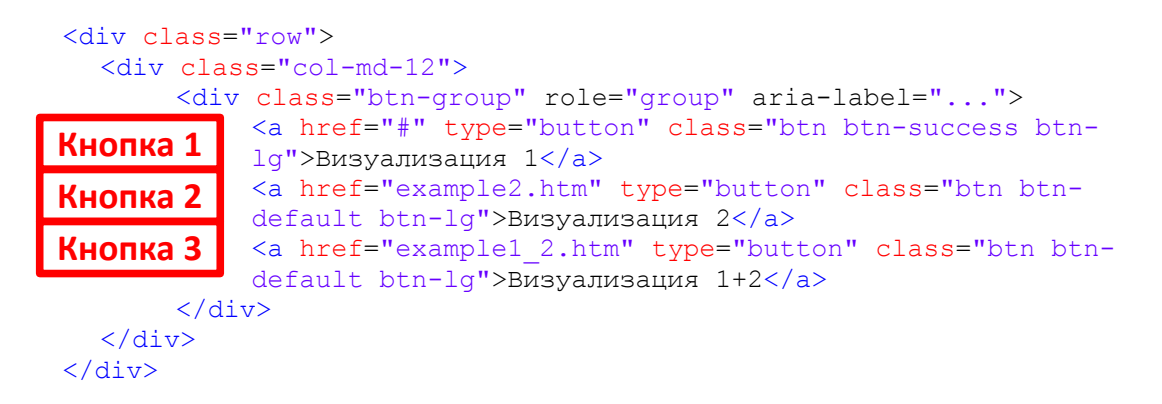

Если открыть в браузере файл *example1.htm,* то видим следующую картину (см. рис. 6).

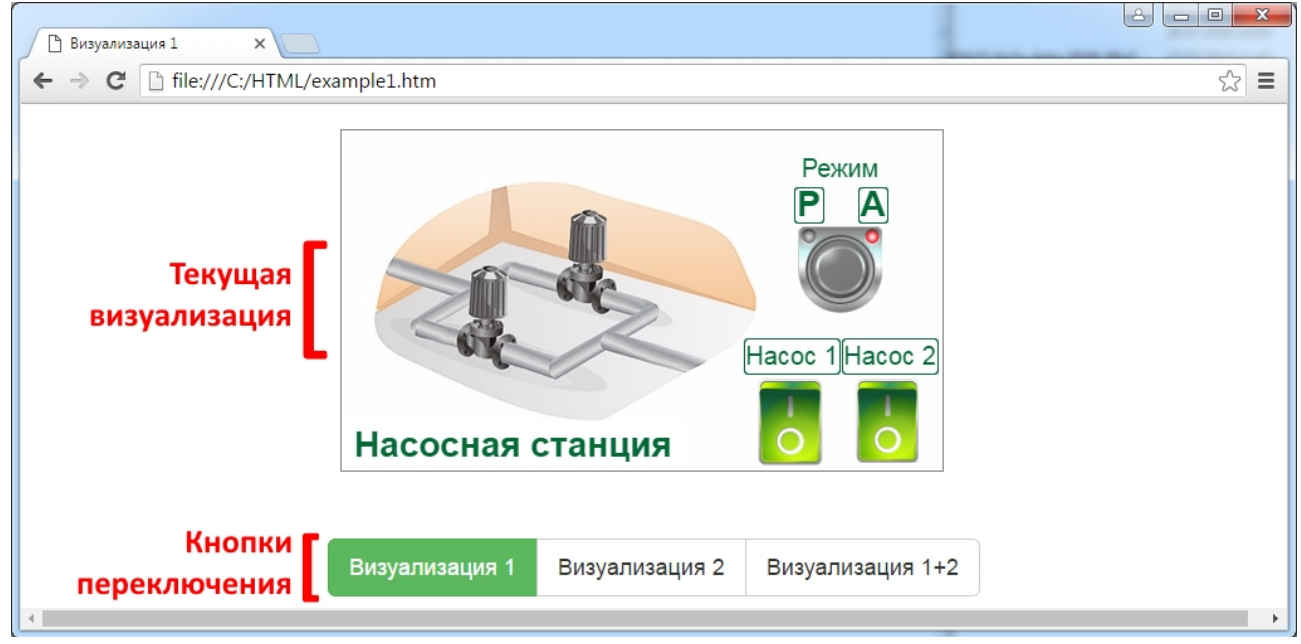

Рисунок 6 — Отображение Web-визуализации первого контроллера

Файл *example2.htm* (отображение визуализации со второго контроллера) аналогичен первому, за исключением другого IP-адреса контроллера и внешнего вида кнопок (см. рис. 7).

```
<div class="row">
        <div class="col-md-12">
             <iframe src="http://192.168.0.192:8080/webvisu.htm"
             width="500" height="300" frameborder="no" scrolling="no" hspace="0"
             vspace="0"></iframe></iframe>
        </div>
   </div>
   <br>
   <div class="row">
        <div class="col-md-12">
             <div class="btn-group" role="group" aria-label="...">
                  <a href="example1.htm" type="button" class="btn btn-default btn-
                  lg">Визуализация 1</a>
                  <a href="#" type="button" class="btn btn-success btn-
                  lg">Визуализация 2</a>
                  <a href="example1 2.htm" type="button" class="btn btn-default btn-
                  lg">Визуализация 1+2</a>
             </div>
        </div>
   </div>
                                                                         2 🗆 🗆 🗙
🗅 Визуализация 2
              ×
← → C [] file:///C:/HTML/example2.htm
                                                                               ☆ =
                                              Режим
                                                      Hacoc
                      Уровень
                      3.24 м
                            .20 MA
                           4
                                                 Емкость
                     Визуализация 1
                                  Визуализация 2
                                                 Визуализация 1+2
```

Рисунок 7 — Отображение Web-визуализации второго контроллера

Третий файл (*example1\_2.htm*) выводит два фрейма с визуализациями на один экран (см. рис. 8)

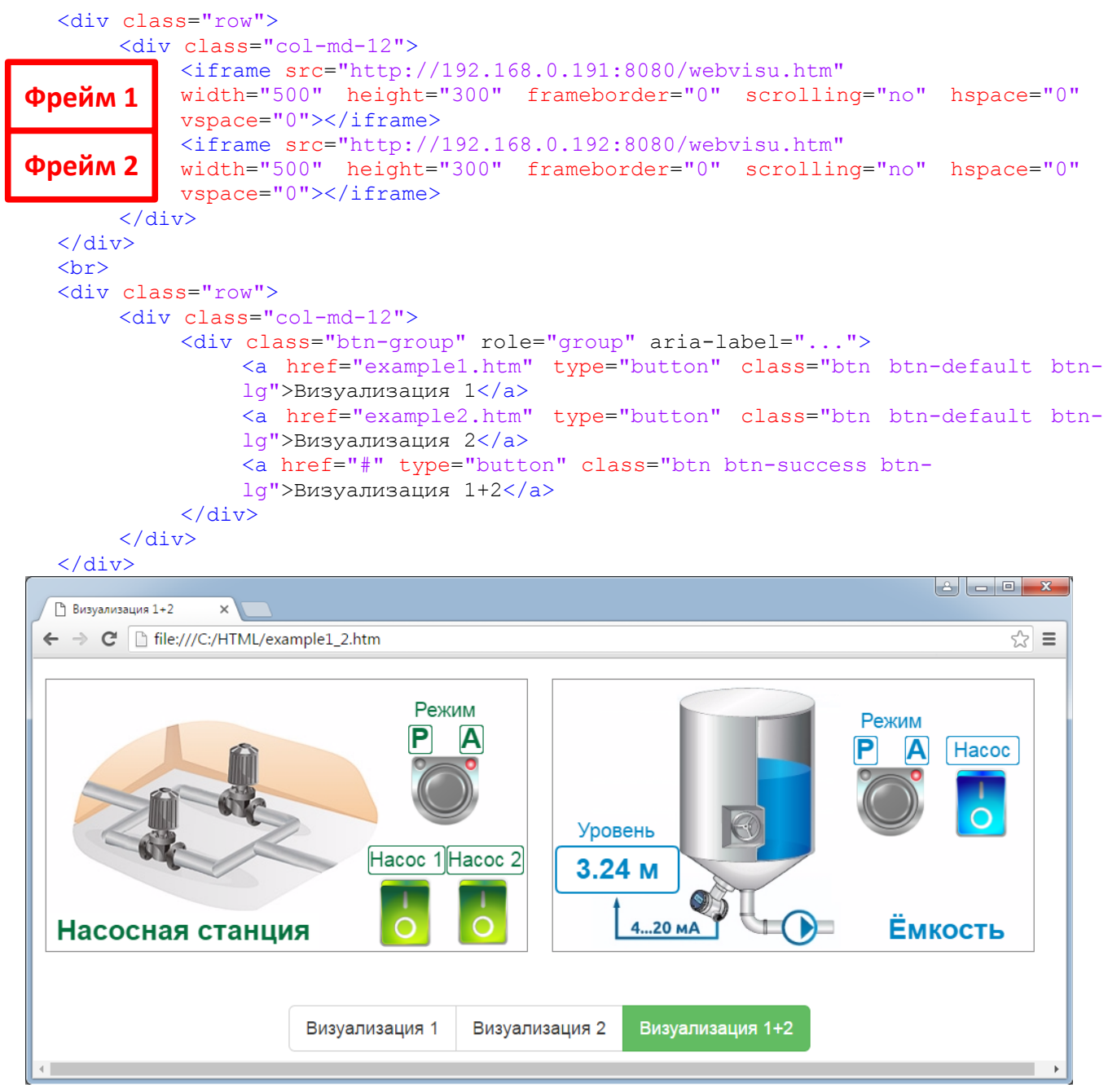

Рисунок 8 — Отображение Web-визуализаций двух контроллеров одновременно

Для корректной работы все три html-файла нужно поместить в одну папку на компьютере. Запустить в браузере можно любой из них, а потом уже переключаться кнопками.

## Примечание:

В данном примере использован стиль отображения от фреймворка **bootstrap**:

```
<title>Визуализация 1</title><link rel="stylesheet" href="bootstrap.min.css">
```

Для корректной работы данного примера необходимо скачать стиль по ссылке: <u>https://yastatic.net/bootstrap/3.3.6/css/bootstrap.min.css</u> и сохранить в той же папке, что и html-файлы.

Ведущий инженер ООО «КИП-Сервис» Попов Е.С.